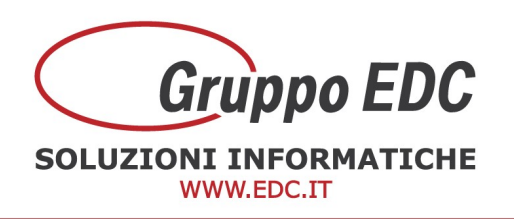

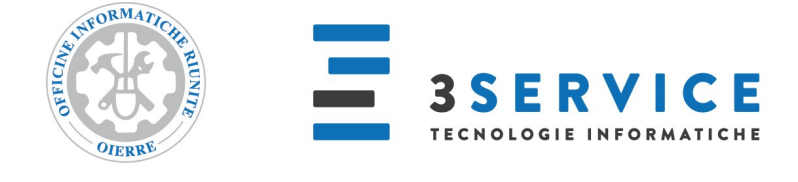

## OPERAZIONI DI INIZIO ANNO ADHOC REVOLUTION

Con la presente, Vi comunichiamo le operazioni preliminari da effettuare in Adhoc per poter preparare il gestionale per il nuovo anno.

Le seguenti operazioni possono essere fatte anche in data odierna senza attendere il nuovo anno:

Entrare in *Archivi – Azienda – Esercizi*, aggiungere sulla prima riga libera alla fine dell'elenco l'esercizio nuovo, inserire la data 01/01/202X nel campo Inizio, inserire la data 31/12/202X nel campo Fine (oppure le rispettive date di inizio e fine esercizio se la chiusura non è a fine anno), inserire la valuta e confermare con F10.

| Ese              | rcizi                           |                   |       |       |             |             |                                             |                             |      | Ξ.,           | X          |
|------------------|---------------------------------|-------------------|-------|-------|-------------|-------------|---------------------------------------------|-----------------------------|------|---------------|------------|
| Azier            | nda: DEMO                       | GRUPPO ED         | C SRL |       |             |             |                                             |                             |      |               |            |
| Eserc.           | Inizio                          | Fine              | Valut | ta    | N.riga.L.G. | Totale dare | Totale avere                                | St.t Tot. reg.              | def. | Reg. in       | tento      |
| 2004             | 01/01/2004                      | 31/12/2004        | EUR   | >     | 0           | 0,00        | 0,00                                        | V                           | 0    | 11            | ^          |
| 2003             | 01/01/2003                      | 31/12/2003        | EUR   | >     | 0           | 0,00        | 0,00                                        | -                           | 0    | 11            |            |
| 2002             | 01/01/2002                      | 31/12/2002        | EUR   | >     | 209         | 700.602,22  | 700.602,22                                  | ~                           | 0    | 11            |            |
| 2001             | 01/01/2001                      | 31/12/2001        | LIT   | >     | 0           | 0,00        | 0,00                                        | ~                           | 0    | 11            |            |
| 2022             | 01/01/2022                      | 31/12/2022        | EUR   | >     | 0           | 0,00        | 0,00                                        |                             | 0    | 11            |            |
| Progress<br>Tipo | sivi numerazioni e<br>Descrizio | effetti<br>ne C/F | Pro   | gress | ívo         |             | Progressivi libro giornale<br>Mag. Stampato | e magazzino<br>N.progressiv | 0    | Semaforo      | bollati    |
| Progress         | sivi numerazioni e              | ffetti            |       |       |             |             | Progressivi libro giornale                  | e magazzino                 |      | 920.000.20004 | 1012030    |
|                  |                                 |                   |       | ļ.    | 0 ^         |             | > 11                                        |                             | 0    | 11            | ^          |
|                  |                                 |                   |       |       |             |             |                                             |                             |      |               |            |
|                  |                                 |                   |       |       | ~           |             |                                             |                             |      |               | - <b>.</b> |
|                  |                                 |                   |       |       |             |             |                                             |                             |      | <b>⊘</b> k    | X<br>Esci  |

Per l'abilitazione del flag St. totali verificare se attivo o meno per gli altri anni. Alla conferma, se si rientra nella maschera degli esercizi, il programma riporta il nuovo anno in alto alla lista.

GRUPPO EDC S.r.l. Cap.le Sociale € 100.000,00 i.v Iscritta al Registro Imprese di Como C.F. e n. d'iscrizione 02631980139 P.I. 02631980139 - R.E.A. 270760 Tel. 031.618011 - Fax, 031.617420 1

SEDE LEGALE, AMMINISTRATIVA, OPERATIVA

3SERVICE S.r.l. - Via S.Pertini, 11 - 22046 Merone (CO)

Via Fratelli Ugoni, 36 25126 Brescia (BS) - Via De Maestri, 2 18013 Diano Marina (IM)

Via S.Pertini, 11 - 22046 Merone (CO)

ALTRE SOCIETÀ DEL GRUPPO

UNITÀ OPERATIVE

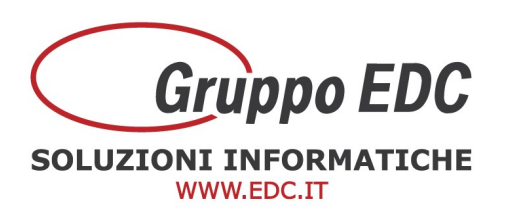

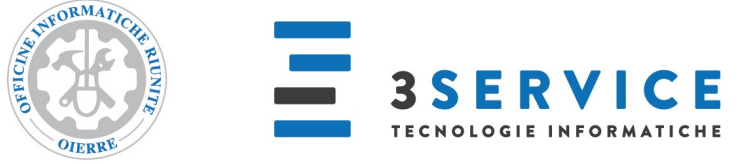

Entrare in *Contabilità – Contabilità Iva – Parametri*, entrare nella maschera Dati annuali, aggiungere la riga con il nuovo anno, inserire 88 come % acconto Iva, scegliere Euro come valuta, come versamenti minimi in Euro scrivere 25,82 e in lire 50.000 (se si gestisce il plafond sistemare il campo del plafond iniziale o controllare il bottone plafond per quello mobile) e confermare con F10.

| Param                            | ietri IVA        |                   |        |         |           |                    |     |                 | - 3  | = ) |
|----------------------------------|------------------|-------------------|--------|---------|-----------|--------------------|-----|-----------------|------|-----|
| Principale                       | Dati annuali     | Dati fornitore    | IVA    | sospesa | Giroconti |                    |     |                 |      |     |
| Anno                             | % Acc.IVA        | Versamento        |        | Valuta  | ĺ         | Acconto dicembre   | C/C | :<br>versamento |      |     |
| 2017                             | 88,00            | 11                | Euro 🗸 |         | ~         | 0                  | ,00 |                 | * ^  |     |
| 2021                             | 021 88,00 / /    |                   | E      | Euro    | ~         | 0                  | ,00 |                 | *    |     |
| 2022                             | 88,00            | 11                | E      | Euro    | ~         | 0                  | ,00 |                 | *    |     |
|                                  |                  |                   |        |         |           |                    |     |                 |      |     |
| Versamer                         | nti minimi       | Descrizion        | ie C/C | :       |           | 81 AV 25050 14     |     |                 |      |     |
|                                  | IVA in Euro:     |                   |        | 2       | 5,82      | Acconto in Euro:   |     | 0,00            |      |     |
|                                  | IVA              | in Lire:          | 50.000 |         | .000      | Acconto in Lire:   |     | 0               | 10   |     |
| 🗌 Plafo                          | Plafond mobile   |                   |        | Euro    | ~         | Plafond iniziale:  |     | 0,00            | Elaf | ond |
| Comunica                         | zione operazior  | ni superiori a 3. | 000 e  | uro     |           | Data limite comp.: | 11  |                 |      |     |
| I                                | mporto minimo f  | atture:           |        | 19      | 0,00      |                    |     |                 |      |     |
| Impor                            | to minimo corris | pettivi:          |        | 1       | 0,00      |                    |     |                 |      |     |
| Imp. min. fattura corrispettivi: |                  |                   | 0,00   |         |           | Lordo iva          |     |                 |      |     |
| Esdu                             | di doc. da stam  | pa plafond        |        |         |           |                    |     |                 |      |     |
| Cons                             | umo plafond su   | data documen      | to     |         |           |                    |     |                 |      |     |

Cap.le Sociale € 100.000,00 i.v Iscritta al Registro Imprese di Como C.F. e n. d'iscrizione 02631980139 P.I. 02631980139 - R.E.A. 270760 Tel. 031.618011 - Fax. 031.617420

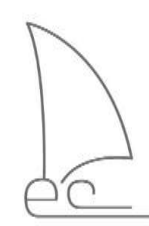

2

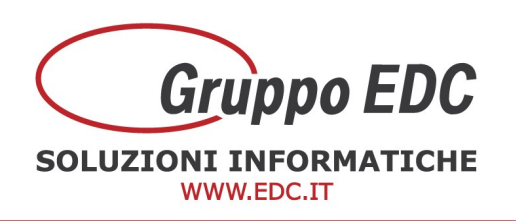

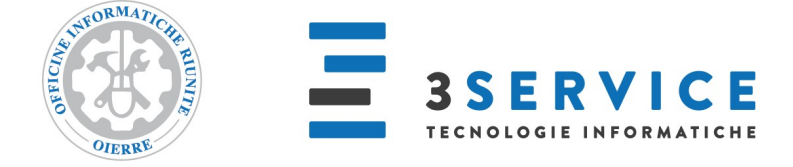

Operazioni da effettuare durante l'anno nuovo 2022:

Quando si conoscerà l'eventuale importo a credito da utilizzare per la Liquidazione, bisogna entrare in *Contabilità – Contabilità Iva – Gestione credito Iva*, premere F4 per il carica, inserire il nuovo anno, inserire il credito e confermare con F10.

| Nuovo       | o   Ge       | stione credito       | IVA               |                     | = _ □    | x   |
|-------------|--------------|----------------------|-------------------|---------------------|----------|-----|
| Credito iva | Elenco       |                      |                   |                     |          |     |
| Anno:       | 2022         | Credito inizio anno: | 1.500,00          | in: Valuta di conto | •        |     |
| Periodo     | Valuta       | Data utilizzo        | In detrazione IVA | F24 - altri tributi | Rimborso |     |
| 0           | Valuta di co | v //                 | 0,00              | 0,00                | 0,00     | ) ^ |
|             |              |                      |                   |                     |          |     |
|             |              |                      |                   |                     |          |     |
|             |              |                      |                   |                     |          |     |
|             |              |                      |                   |                     |          |     |
|             |              |                      |                   |                     |          |     |

Le numerazioni dei documenti si azzerano in automatico e partiranno tutte dal numero 1.

Se utilizzate delle serie per gestire la numerazione dei documenti, come ad esempio 202X oppure 2X, bisogna entrare in ogni causale a cambiare il valore impostando il nuovo anno (adesempio 2023 oppure 23 se precedentemente era indicato 2022 o 22).

Questa operazione può essere fatta dopo aver terminato di caricare i documenti nell'anno precedente. Oppure può essere fatta appena si apre l'anno nuovo, in questo caso ricordarsi di variarea mano la serie in fase di emissione documenti dell'anno precedente.

Entrare in *Vendite – Archivi vendite – Causali documenti*, richiamare tutte le causali delle fatture, documenti di trasporto, note di credito, note di debito e qualsiasi altro tipo di documento che gestisce la serie per anno, fare per ognuna F3 di modifica, cambiare il valore nel campo Serie e confermare con F10.

GRUPPO EDC S.r.l. Cap.le Sociale € 100.000,00 i.v Iscritta al Registro Imprese di Como C.F. e n. d'iscrizione 02631980139 P.I. 02631980139 - R.E.A. 270760 Tel. 031.618011 - Fax, 031.617420 3

SEDE LEGALE, AMMINISTRATIVA, OPERATIVA Via S.Pertini, 11 - 22046 Merone (CO) UNITÀ OPERATIVE Via Fratelli Ugoni, 36 25126 Brescia (BS) - Via De Maestri, 218013 Diano Marina (IM) ALTRE SOCIETÀ DEL GRUPPO 3SERVICE S.r.l. - Via S.Pertini, 11 - 22046 Merone (CO)

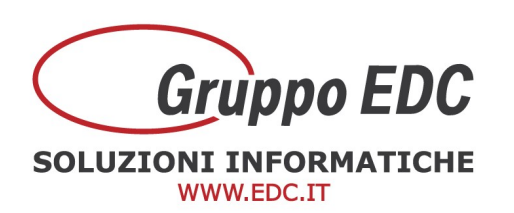

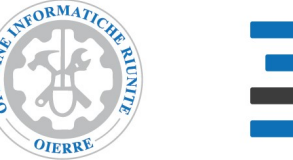

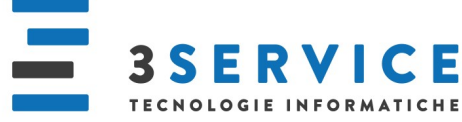

|                    |         |                |                  |                   |   | H100-335 - 75                |
|--------------------|---------|----------------|------------------|-------------------|---|------------------------------|
| Tipo documento:    | FADIF   | Fattura Differ | ita              |                   |   | ✓ Cliente                    |
| Categoria:         | Fattura | V              | ✔ Fa             | ttura differita   |   | 🗌 Utilizza nominativo        |
| Causale magazzino: | NULL    | Nessun Movir   | nento            |                   |   | Preferenziale                |
|                    | HOLE    | intessent norm |                  | -                 |   | No prezzo/sconto             |
| Magazzino:         | >       | Valorizza      | azione magazzino | Default           | × | Dati consegna                |
|                    |         |                |                  |                   |   | Dati accompagnatori          |
| Causale contabile: | AEFCV > | Emissione Fat  | tura da Ciclo V  | endite            |   | Packing List                 |
| Serie documento:   | 22      |                |                  | N° sconti/maggior |   | Cambio causale mag.          |
| Serie protocollo:  |         | Da cau, d      | ontabile 🗸       |                   |   | Documento rifiutato          |
| Listino:           | >       |                |                  |                   |   | 🕑 Basi di calcolo            |
| Qtà proposta:      | 0,00    | State          | dei documenti:   | Confermato        | ~ | Modifica descrizione articol |

Se utilizzate il ciclo Acquisti, fare la stessa operazione di cambio della serie entrando in Acquisti – Causali Documenti.

GRUPPO EDC S.r.l.

Cap.le Sociale € 100.000,00 i.v Iscritta al Registro Imprese di Como C.F. e n. d'iscrizione 02631980139 P.I. 02631980139 - R.E.A. 270760 Tel. 031.618011 - Fax. 031.617420 SEDE LEGALE, AMMINISTRATIVA, OPERATIVA Via S.Pertini, 11 - 22046 Merone (CO) UNITÀ OPERATIVE Via Fratelli Ugoni, 36 25126 Brescia (BS) - Via De Maestri, 218013 Diano Marina (IM) ALTRE SOCIETÀ DEL GRUPPO 3SERVICE S.r.l. - Via S.Pertini, 11 - 22046 Merone (CO)

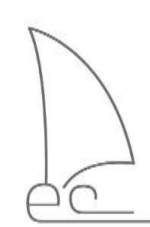

4

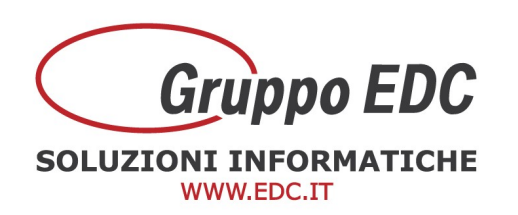

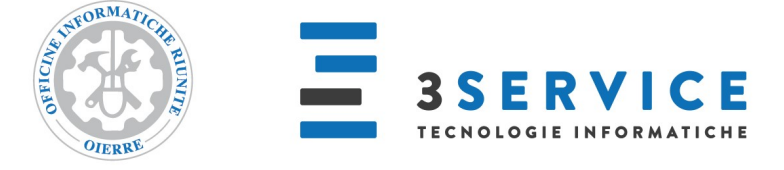

| Modifica          | Causal           | i contat    | oili     |               |                  |                 |     |                      | = | - | × |
|-------------------|------------------|-------------|----------|---------------|------------------|-----------------|-----|----------------------|---|---|---|
| Senerale Dettagli | Traduzioni       | Elenco      |          |               |                  |                 |     |                      |   |   |   |
| Codice:           | PRF              | Ricevimen   | to Fattu | ra            |                  |                 |     |                      |   |   |   |
| Riferimento:      | Fornitori        | ~           |          |               | ✓ Es.            | di competen     | za  | Apertura conti       |   |   |   |
| Partite:          | Crea             | ~           |          |               |                  | stisce le riten | ute | Assestamento         |   |   |   |
|                   |                  |             |          |               |                  | oluti           |     | Movim.analitica      |   |   |   |
| lati IVA          |                  |             |          |               |                  |                 |     |                      |   |   |   |
| Tipo registro IVA | Acquisti         |             | ✓ N      | lumero: 1     |                  |                 |     | Controllo univocità  |   |   |   |
| Contropartita     | IVA ACQ          |             | > Iva    | su acquisti   |                  |                 |     | Pag.esigib.differita |   |   |   |
| Tipo documento    | Fattura          |             | >        |               |                  |                 |     | Scissione pagamenti  |   |   |   |
| Sezione di./for.  | Avere            | ¥           |          | Calcolo impor | to cli./for.: Im | oonibile+IVA    | ¥   | Regime del margine   |   |   |   |
| rogressivi nume   | razioni          |             |          |               |                  |                 |     | Note in Reg.IVA      |   |   |   |
| Documento:        | Libera           | ~           | Serie:   |               | Protocollo:      | Per anno        | ~   | Serie: 22            |   |   |   |
| lati conto corren | ✔ Docum.ot<br>te | obligatorio |          |               |                  |                 |     |                      |   |   |   |

Se utilizzate una serie annuale per il protocollo di ricevimento delle fatture fornitore e note di credito da fornitore, entrare in *Contabilità – Archivi contabili – Causali contabili*.

Vi ricordiamo che non è più obbligatorio avere la serie con indicato l'anno, in fase di caricamento documenti.

Se gestite la validità dei listini in modo annuale, ad esempio dal 01/01/202X al 31/12/202X, per renderli validi anche per il nuovo anno entrare in *Magazzino – Gestione listini – Variazione listini prezzi*, indicare Prezzo di Listino come Criterio di aggiornamento, indicare il codice del listino da aggiornare, indicare le nuove date di validità (ad esempio dal 01/01/2023 al 31/12/2023 o una data superiore ad esempio 31/12/2099), se presenti degli sconti che volete riportare, impostare copia Sconti, indicare lo stesso codice di listino, valido al 31/12/2022 e premere ok.

GRUPPO EDC S.r.l. Cap.le Sociale € 100.000,00 i.v Iscritta al Registro Imprese di Como C.F. e n. d'iscrizione 02631980139 P.I. 02631980139 - R.E.A. 270760 Tel. 031.618011 - Fax. 031.617420 5

SEDE LEGALE, AMMINISTRATIVA, OPERATIVA Via S.Pertini, 11 - 22046 Merone (CO) UNITÀ OPERATIVE Via Fratelli Ugoni, 36 25126 Brescia (BS) - Via De Maestri, 218013 Diano Marina (IM) ALTRE SOCIETÀ DEL GRUPPO 3SERVICE S.r.l. - Via S.Pertini, 11 - 22046 Merone (CO)

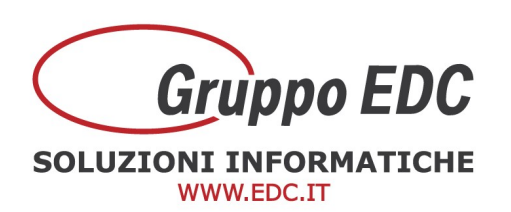

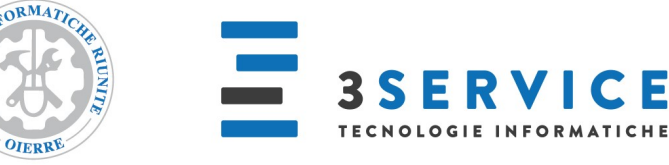

| Principale Selezioni aggiuntive<br>Criterio di aggiornamento: <i>Prezzo di l</i><br>Listino da aggiornare | istino            | V      |                | In ta   | utte le U.m.              | <b>&gt;</b>   |            |        |
|----------------------------------------------------------------------------------------------------|-------------------|--------|----------------|---------|---------------------------|---------------|------------|--------|
| CLIEN > Listino Clienti                                                                                   |                   | EUR    |                | Va      | lido dal: 01/0            | 01/2022       | al: 31/1   | 2/2022 |
| Solo esistenti <i>Forza sconti</i> 🗸                                                                      | Scaglioni di orig | jine   | Sconti/maggior | azioni: | 0,00                      | 0,00          | 0,00       | 0,00   |
| Listino di riferimento                                                                                    |                   |        |                |         |                           |               |            |        |
| CLIEN 👂 Listino Clienti                                                                                   |                   | EUR    |                |         | 2                         | Listino valio | o al: 31/1 | 2/2021 |
| Parametri di calcolo                                                                                      |                   | Arroto | ondamenti      | Per im  | porti <mark>fino</mark> a |               |            |        |
| Tipo di ricalcolo: <i>Ricarico a perce</i>                                                                | entuale fissa     | ~      | 0,000          |         | 0,                        | 000           |            |        |
| Percentuale ricalcolo: 0,00                                                                               |                   |        | 0,000          |         | 0,                        | 000           |            |        |
| 1º moltiplicatore:                                                                                        | 0,00              |        | 0,000          |         | 0,                        | 000           |            |        |
| 2º moltiplicatore:                                                                                        | 0,00              |        | 0,000          | Per im  | iporti superi             | ori a:        |            | 0,000  |
| Ricalcolo in valore:                                                                                      | 0,000 EUR         |        |                |         |                           |               |            | ×      |
|                                                                                                    |                   |        |                |         |                           |               | ×          | ~      |

Questa operazione deve essere fatta per ogni listino.

Per creazioni di nuovi listini basati sul listino dell'anno precedente, oppure per variazioni sui prezzi con sconti/maggiorazioni e aggiornamenti parziali, Vi invitiamo a contattarci telefonicamente per verificare insieme la Vs. esigenza.

Le operazioni sopra descritte devono essere fatte azienda per azienda.

Riepilogo i canali per contattare il Call Center per assistenza ADHOC REVOLUTION Tel. 031/6180100 Mail: <u>revolution@adhocenter.com</u> Centralino: 031/618011

Restando a disposizione per eventuali chiarimenti, porgiamo distinti saluti. Call Center EDC

> **GRUPPO EDC S.r.l.** Cap.le Sociale € 100.000,00 i.v Iscritta al Registro Imprese di Como C.F. e n. d'iscrizione 02631980139 P.I. 02631980139 - R.E.A. 270760 Tel. 031.618011 - Fax, 031.617420

6

SEDE LEGALE, AMMINISTRATIVA, OPERATIVA Via S.Pertini, 11 - 22046 Merone (CO) UNITÀ OPERATIVE Via Fratelli Ugoni, 36 25126 Brescia (BS) - Via De Maestri, 218013 Diano Marina (IM) ALTRE SOCIETÀ DEL GRUPPO 3SERVICE S.r.l. - Via S.Pertini, 11 - 22046 Merone (CO)

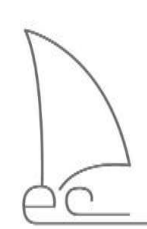